# Campus Shopper Guide Rowan ProConnect

#### **Campus Shopper Overview**

#### How to Shop and Create Carts in Rowan ProConnect

As a Shopper, you will shop for goods or services you need, create a cart with your items, and assign the cart to the correct Requester.

The Shopper has the ability to shop for goods and services in a variety of ways. You can shop for goods using punchout catalogs or non-catalog forms and you can shop for services through the forms as well. Once you have found your items in a catalog or completed a form this will create a shopping cart where a lot of the information populates automatically based off of the items and pre-configured set up of your profile, but you will then enter missing information such as the Shipping address and Accounting Codes. Once you have completed all required information you will assign the cart to a Requisitioner.

This reference guide is intended to illustrate the process of shopping for goods and services and provide commentary.

#### **Best Practices**

- •Use Punchout Catalogs for pre-approved and negotiated pricing to help save money and streamline the process.
- •When using a form for goods or services include as much detail as possible including accurate descriptions, correct supplier names, quantities, any necessary supporting information, etc. as detailed carts help requesters and approvers understand your needs.
- To ensure your order moves quickly through the system assign your carts promptly to the appropriate requester.
- After submitting a Cart, check the status of your Cart from any screen, by clicking on the Shopping icon and browsing to My Carts and Orders > View Carts.
- •Add routinely ordered items to a favorites folder for quick re-ordering.
- Add comments and attachments to your draft requisition that will be visible to the Requisitioner once you have assigned the cart.

Note: Based on the selections you make in certain fields, other fields may or may not be visible. If you do not see a field on your request form that is in the below guide that is because the visibility on that field was not triggered, meaning you can continue completing your request.

# **Quick Reference**

#### Reviewing Your Profile

- •Click the user icon in the top right corner and select View My Profile.
- •Use the Navigation bar on the left to update your User Profile and Preferences (Name, Time Zone, etc.) or Default User Settings (Account Code Defaults and Default Addresses).

# Action Items & Quick Links

- •Use the Action Items section on your Dashboard as listed above or use the flag icon located on the top of your screen to view any action items you have in ProConnect.
- •Quick links on your dashboard provide easy access to frequently used actions and important sections within ProConnect including:
- Requesting a Contract or Vendor
- My Requisitions, Contract Request, Vendor Request
- Search for Contracts or Vendors

#### Creating Favorites

•Add routinely ordered items to a favorites folder for quick re-ordering. Only hosted and form items are eligible. Search for items. Select the heart icon located in the top right corner of the item Edit the Item Nickname and Quantity and add an optional **Description**. The correct product name will display on the requisition and purchase order to the supplier. •Select the Destination Folder and click Submit. Select Create New to create a new folder to store favorited items in. A message will appear noting the product has been added to your Favorites.

#### Navigation Bar

•Use the Navigation bar on the left side of the screen to access the different modules (Shop, Orders, Contracts, Accounts Payable, Vendors, Reporting) to view order history, search for contracts or vendors, view invoices, and view reports.

**Shopper Dashboard** 

|                      | An ULL H                                  |                                                      |            |                                                 |                    |                              |                                                                                                    |                                          |                                    |                                               |                                             |
|----------------------|-------------------------------------------|------------------------------------------------------|------------|-------------------------------------------------|--------------------|------------------------------|----------------------------------------------------------------------------------------------------|------------------------------------------|------------------------------------|-----------------------------------------------|---------------------------------------------|
| â                    | <b>Rowan</b> University                   |                                                      |            |                                                 |                    |                              |                                                                                                    | All                                      | <ul> <li>Search (Alt+Q)</li> </ul> | Q 0.00 USI                                    |                                             |
| -                    | Dashboards • Shopper Dashbo               | bard                                                 |            |                                                 |                    |                              |                                                                                                    |                                          |                                    |                                               |                                             |
| -<br>74              | Accounts Payable Dashboard Shopp          | er Dashboard Shopping Hom                            | e          |                                                 |                    |                              |                                                                                                    |                                          | Action Ite     Acces               | ms, Notification<br>s your Profile, and       | ns, Profile:<br>ny Notifications, or Action |
|                      | Shop                                      |                                                      |            | Shop:                                           |                    |                              |                                                                                                    | •                                        | Items                              | with the Flag, Be                             | ell, and User icons.                        |
| 00<br>00<br>00<br>00 | Simple Advanced                           |                                                      |            | Use the Simple or All and services              | dvanced S          | earch to search for goo      | Go                                                                                                    | to: Favorites   Forms   N                | Non-Catalog Item   Quick Orde      | r Browse: Vendo                               | ors   Categories   Contracts                |
| 俞                    | Search for products, vendors, forms, part | t number, etc.                                       |            | Use the Quick Links                             | on the righ        | nt to access key areas       |                                                                                                    |                                          |                                    |                                               | Q                                           |
| 뫄                    |                                           |                                                      |            |                                                 |                    |                              |                                                                                                    |                                          |                                    |                                               |                                             |
| ш                    | Showcases                                 |                                                      | •          |                                                 |                    | Action Items                 |                                                                                                    | •                                        | Quick Links                        | ţ                                             | 0                                           |
|                      | Punchout                                  |                                                      |            | Showcases:<br>Shop for items or services using: | ~                  | There are no Action          | Items to display.                                                                                                |                                          | Request Contract                   |                                               |                                             |
|                      |                                           |                                                      |            | Punchout Catalogs                               |                    |                              |                                                                                                    |                                          | My Requisitions                    | Wy Requisitions Use the Quick Links to swift! |                                             |
|                      | amazontusress CDWG                        | • Forms                                              |            | Action Iten                                     | ns:                |                              | My Contract Requests access key pages used fo                                                                    |                                          | key pages used for                 |                                               |                                             |
|                      | 9                                         |                                                      |            |                                                 | Items a            | waiting your action will dis | play here                                                                                                    | My Vendor Requests<br>Search Contracts   | tracts process.                    |                                               |                                             |
|                      |                                           |                                                      |            |                                                 |                    | such as                      | s unassigned carts, incomposition in the second second second second second second second second second second s | s, incomplete carts, Search for a Vendor |                                    |                                               |                                             |
|                      | Connection                                | GRAINGER                                             |            | Lenovo.                                         |                    |                              |                                                                                                    |                                          |                                    |                                               |                                             |
|                      |                                           |                                                      |            | My Requisitions                                 |                    |                              |                                                                                                    |                                          |                                    |                                               |                                             |
|                      |                                           |                                                      | Thomas "   | auth.                                           | VWB                | NUMBER                       | REQUISITION                                                                                                    | REQUISITIONER                            | DATE                               |                                               | TOTAL                                       |
|                      |                                           | <b>*</b> 511 <b>/</b>                                | Scientific | IN TEAN AT 10 FA .                              |                    | S 4132054                    | 2024-10-09 sshopper 01                                                                                           | Sally Shopper                            |                                    | 10/9/2024                                     | 29,658.47 USD                               |
|                      | Forme                                     |                                                      |            |                                                 |                    | S 4125845                    | 2024-10-01 sshopper 01                                                                                           | Sally Shopper                            |                                    | 10/1/2024                                     | 215.02 USD                                  |
|                      |                                           | Forms                                                |            | s                                               |                    | Summa                        | ary                                                                                                    | List                                     | Showing 2 o                        | f 2                                           | View All                                    |
|                      | Standing Order Request                    | Standing Order Request Services Form Change Order Fo |            |                                                 | Form SubAward Form |                              |                                                                                                    |                                          |                                    |                                               |                                             |
|                      |                                           |                                                      |            |                                                 |                    |                              | My Requis                                                                                                    | itions:                                  | Pending Completed Rei              | acted or Withdr                               | awn status                                  |
|                      |                                           |                                                      |            |                                                 |                    |                              | you cre                                                                                                    | ated or that have bee                    | en assigned to you will p          | opulate here.                                 |                                             |
| a                    | Honorarium Payment Form                   |                                                      |            |                                                 |                    |                              | Use the     requisit                                                                                             | List View or Summa                       | ry view to view a summa            | ary of the status                             | of your                                     |
|                      |                                           |                                                      |            |                                                 |                    |                              | requisit                                                                                                    | 10115                                    |                                    |                                               |                                             |

Powered by JAGGAER | Privacy Policy

# **Step by Step**

**1a. Shopping using Search** - From the Shopper Dashboard navigate to the *Shop* section and use the *Simple* or *Advanced* Search to search for your item.

| A Home                | RowanUniversity            |                               |                                                                 |                                                                                                    | All 👻                                                                                          | Search (Alt+Q) Q 0.00 USD 📜 💝 🏴 🜲                   |  |  |  |  |
|-----------------------|----------------------------|-------------------------------|-----------------------------------------------------------------|----------------------------------------------------------------------------------------------------|------------------------------------------------------------------------------------------------|-----------------------------------------------------|--|--|--|--|
| Shop                  | Dashboards • Shop          | oper Dashboard                |                                                                 |                                                                                                    |                                                                                                |                                                     |  |  |  |  |
|                       | Accounts Payable Dashboard | Shopper Dashboard Shopping Ho | me                                                              |                                                                                                    |                                                                                                |                                                     |  |  |  |  |
| Orders                |                            |                               |                                                                 |                                                                                                    |                                                                                                |                                                     |  |  |  |  |
| Q Contracts           | Shop                       |                               | _                                                               |                                                                                                    |                                                                                                |                                                     |  |  |  |  |
| Accounts              | Simple Advanced            |                               | Simple:                                                         | G                                                                                                    | Go to: Favorites   Forms   Non-Catalog Item   Quick Order   Browse: Vendors   Categories   Con |                                                     |  |  |  |  |
| Payable               | Advanced Search            | Function 1                    | Search for products, vendors,     forme part number ate using a |                                                                                                    |                                                                                                |                                                     |  |  |  |  |
| Sendors Vendors       | Havances search            |                               | simple word search                                              |                                                                                                    |                                                                                                | Advanced Search:                                    |  |  |  |  |
|                       | Find Results That Have     | 2:                            |                                                                 |                                                                                                    | term or multiple search terms                                                                  |                                                     |  |  |  |  |
| <b>III.</b> Reporting | All of These Words         |                               |                                                                 | Vendor                                                                                                    |                                                                                                | including:                                          |  |  |  |  |
|                       | Part Number (SKU)          |                               |                                                                 | Manufacturer Name                                                                                                    |                                                                                                | All of These Words                                  |  |  |  |  |
|                       |                            |                               |                                                                 |                                                                                                    |                                                                                                | Part Number                                         |  |  |  |  |
|                       | Commodity Code             | Q                             |                                                                 |                                                                                                    |                                                                                                | Commodity Code     Vendor                           |  |  |  |  |
|                       | Other Options              |                               |                                                                 |                                                                                                    |                                                                                                | Manufacturer Name                                   |  |  |  |  |
|                       | Exact Phrase               |                               |                                                                 | Exclude Words                                                                                                    |                                                                                                | Exact Phrase                                        |  |  |  |  |
|                       | Anu of These Mende         |                               |                                                                 |                                                                                                    |                                                                                                | Any of These Words     Evolude Words                |  |  |  |  |
|                       | Any of These words         |                               |                                                                 |                                                                                                    |                                                                                                |                                                     |  |  |  |  |
|                       |                            |                               |                                                                 |                                                                                                    |                                                                                                |                                                     |  |  |  |  |
|                       |                            |                               |                                                                 |                                                                                                    |                                                                                                | Search Reset                                        |  |  |  |  |
|                       |                            |                               |                                                                 |                                                                                                    |                                                                                                |                                                     |  |  |  |  |
|                       |                            |                               |                                                                 |                                                                                                    |                                                                                                |                                                     |  |  |  |  |
|                       | Showcases                  |                               |                                                                 | Action Items                                                                                                    |                                                                                                | Quick Links                                         |  |  |  |  |
|                       | Punchout                   |                               |                                                                 | MY ASSIGNED APPROVALS                                                                                                    |                                                                                                | Request Contract                                    |  |  |  |  |
|                       |                            |                               |                                                                 | Invoices                                                                                                    | •                                                                                              | Request New Vendor My Requisitions                  |  |  |  |  |
|                       |                            |                               |                                                                 | interest and a second second s |                                                                                                | My Contract Requests                                |  |  |  |  |
| Q Menu Search         | amazonbusiness             | <b>K</b>                      | DWG D' Fisher<br>Scientific                                     | ORDERS                                                                                                    |                                                                                                | My Vendor Requests                                  |  |  |  |  |
| ÷                     |                            |                               |                                                                 |                                                                                                    |                                                                                                | Search Contracts Powered by JAGGAER   Privacy Polic |  |  |  |  |

# **Step by Step**

1a. Shopping using Search - From your search results select the item you are looking for and Add To Cart.

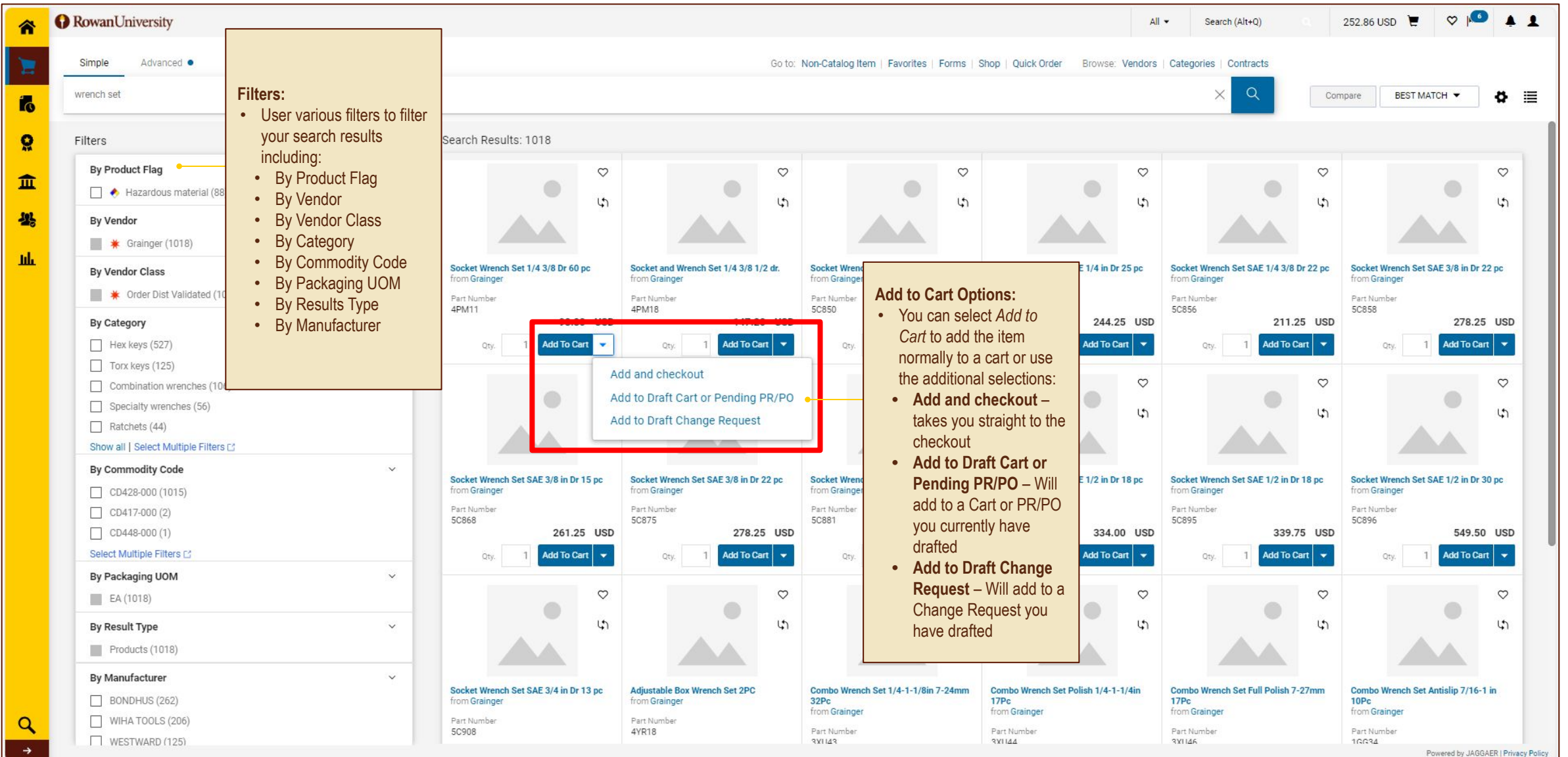

# **Step by Step**

**1b. Shopping Punchout Catalog** - From the Shopper Dashboard navigate to the *Showcases* section and select your Punchout vendor tile. This will redirect you to the vendor's site.

| â                                                                          | RowanUniversity                                                             |                                |                   |                         |                       |                        | All           | <ul> <li>Search (Alt+Q)</li> </ul>     | ٩         | 0.00 USD 📜     | ♥  ■           | 41       |
|----------------------------------------------------------------------------|-----------------------------------------------------------------------------|--------------------------------|-------------------|-------------------------|-----------------------|------------------------|---------------|----------------------------------------|-----------|----------------|----------------|----------|
| -                                                                          | Dashboards • Shopper Dashbo                                                 | Dashboards • Shopper Dashboard |                   |                         |                       |                        |               |                                        |           |                |                |          |
| -                                                                          | Accounts Payable Dashboard Shopp                                            | er Dashboard Shopping Home     |                   |                         |                       |                        |               |                                        |           |                |                |          |
| G                                                                          | Shop                                                                        |                                |                   |                         |                       |                        |               |                                        |           |                |                |          |
| 00<br>00<br>00<br>00<br>00<br>00<br>00<br>00<br>00<br>00<br>00<br>00<br>00 | Simple Advanced Go to: Favorites   Forms   Non-Catalog Item   Quick Order B |                                |                   |                         |                       |                        |               |                                        |           | e: Vendors   C | ategories   Co | ontracts |
| 俞                                                                          | Search for products, vendors, forms, part                                   | number, etc.                   |                   |                         |                       |                        |               |                                        |           |                |                | Q        |
| 502                                                                        |                                                                             |                                |                   |                         |                       |                        |               |                                        |           |                |                |          |
|                                                                            |                                                                             |                                |                   |                         |                       |                        |               |                                        |           |                |                |          |
| ш                                                                          | Showcases                                                                   |                                |                   | 71                      | Action Items          |                        |               | Quick Links                            |           |                |                | Ø        |
|                                                                            | Punchout                                                                    |                                |                   | ~                       | There are no Action I | Items to display.      |               | Request Contract<br>Request New Vendor |           |                |                |          |
|                                                                            |                                                                             |                                |                   |                         | 1                     |                        |               | My Requisitions                        |           |                |                |          |
|                                                                            | amazonbusiness                                                              | É                              | CDWG              | () Fisher<br>Scientific |                       |                        |               | My Contract Requests                   |           |                |                |          |
|                                                                            |                                                                             |                                |                   |                         |                       |                        |               | Search Contracts                       |           |                |                |          |
|                                                                            |                                                                             |                                |                   |                         |                       |                        |               | Search for a Vendor                    |           |                |                |          |
|                                                                            |                                                                             | Lenovo.                        |                   |                         |                       |                        |               |                                        |           | _              |                |          |
|                                                                            |                                                                             |                                |                   | My Requisitions         | My Requisitions       |                        |               |                                        |           |                |                |          |
|                                                                            |                                                                             | Thomas Thomas                  | Thomas            | ante                    | NUMBER                | REQUISITION            | REQUISITIONER | DATE                                   |           |                | ł              | TOTAL    |
|                                                                            |                                                                             |                                | Scientific        | IN TERMATIONAL          | S 4132054             | 2024-10-09 sshopper 01 | Sally Shopper | er 10/9/2024                           | l.        | 29,658.4       | 47 USD         |          |
|                                                                            |                                                                             |                                |                   | 0                       | S. 4125845            | 2024-10-01 sshopper 01 | Sally Shopper |                                        | 10/1/2024 | -              | 215.0          | 02 USD   |
|                                                                            | Forms                                                                       |                                |                   | ~                       | Summa                 | ary                    | List          | Showing                                | 2 of 2    | View           | All            |          |
|                                                                            | Standing Order Request                                                      | Services Form                  | Change Order Form | SubAward Form           |                       |                        |               |                                        |           |                |                |          |
| ٩                                                                          | Honorarium Payment Form                                                     |                                |                   |                         |                       |                        |               |                                        |           |                |                |          |

# **Step by Step**

**1b. Shopping Punchout Catalog (Continued)** - Search for and add items to the cart. Once all items have been added to the cart select *Submit Cart* to return the cart to ProConnect.

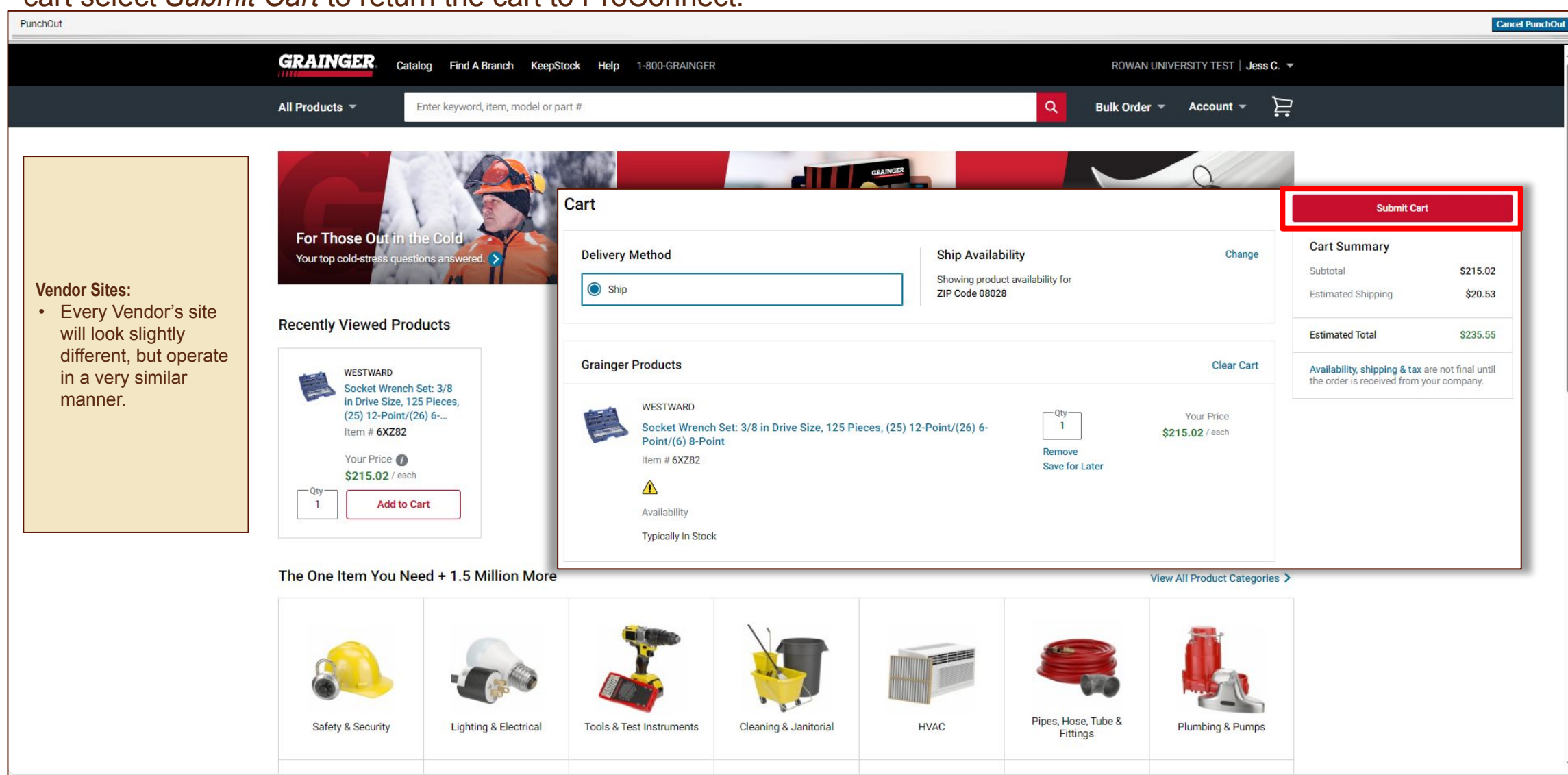

# **Step by Step**

**1c. Shopping via Form** - From the Shopper Dashboard navigate to the *Showcases* section and select your Form depending on your need (Standing Order Request, Services Form, Change Order Form, SubAward Form, Honorarium Payment Form)

|           | <u> </u>                                    |                                            | ,                       | ,                                                                                 | <u> </u>                                         | ,                      |                                | ,                                                              |                          |                              |
|-----------|---------------------------------------------|--------------------------------------------|-------------------------|-----------------------------------------------------------------------------------|--------------------------------------------------|------------------------|--------------------------------|----------------------------------------------------------------|--------------------------|------------------------------|
| ñ         | RowanUniversity                             |                                            |                         |                                                                                   |                                                  |                        | All 👻                          | Search (Alt+Q) Q                                               | 351.66 USD 📜             | ♡ 🔑 🔺 1                      |
| 1         | Shop (Alt+P)                                | By Keyword 👻 Search Q                      |                         |                                                                                   |                                                  |                        |                                |                                                                |                          |                              |
| í,        | Shopping →<br>My Carts and Orders           | Go To<br>Shopping Home<br>Advanced Search  |                         |                                                                                   |                                                  |                        |                                |                                                                |                          |                              |
| 00<br>Ⅲ   |                                             | View Favorites View Forms Non-Catalog Item |                         | r <b>ms:</b><br>Access Forms through the quic<br>the screen or through the side r | k links tab at the to                            | p of                   | o to: Favorites   Forms   1    | Non-Catalog Item   Quick Order                                 | Browse: Vendors   Catego | pries   Contracts            |
| 北         |                                             | Quick Order                                |                         |                                                                                   |                                                  |                        |                                |                                                                |                          | _                            |
| ш         |                                             | Browse By<br>Vendors                       |                         |                                                                                   | Action Items                                     |                        |                                | Quick Links                                                    |                          | Ø                            |
|           |                                             | Categories<br>Contracts                    |                         | ~                                                                                 | MY ASSIGNED APPR                                 | ROVALS                 | 0                              | Request Contract<br>Request New Vendor                         |                          |                              |
|           | amazoniusiness                              | ć                                          | CDWG                    | (f) Flabor<br>Scientific                                                          | ORDERS                                           |                        | Ŭ                              | My Contract Requests<br>My Vendor Requests<br>Search Contracts |                          |                              |
|           | Connection                                  | GRAINGER.                                  |                         | Lenovo                                                                            | My Returned Requisitio                           | ons                    | 2                              | Search for a Vendor                                            |                          |                              |
|           |                                             |                                            |                         |                                                                                   | My Requisitions                                  |                        |                                |                                                                |                          |                              |
|           |                                             | shi                                        | Scientific              | INTERNATIONAL                                                                     | NUMBER                                           | REQUISITION            | REQUISITIONER                  | DATE                                                           |                          | TOTAL                        |
|           | Forms                                       |                                            |                         | ~                                                                                 | ✓ 4171036                                        | 5 Buckets of Baseballs | Sally Shopper                  | 11/2:                                                          | 2/2024                   | 250.00 USD                   |
|           |                                             |                                            |                         |                                                                                   | ✓ 4168304                                        | 2024-11-20 sshopper 01 | Sally Shopper                  | 11/20                                                          | 0/2024                   | 15,500.00 USD                |
|           | Standing Order Form                         | Independent Contractor Services            | Honorarium Payment Form | Sole Source Request Form                                                          | <ul> <li>✓ 4166002</li> <li>✓ 4165647</li> </ul> | Eye Drops Cart         | Sally Shopper<br>Sally Shopper | 11/19                                                          | 9/2024                   | 150.00 USD<br>500.00 USD     |
|           |                                             |                                            |                         |                                                                                   | ✓ 4165646                                        | Custom Furniture       | Sally Shopper                  | 11/19                                                          | 9/2024                   | 22,500.00 USD                |
| q         | SubAward Form                               |                                            |                         |                                                                                   | Summa                                            | ary                    | List                           | Showing 5 of 16                                                | View All                 |                              |
| nttps://u | sertest.sciquest.com/apps/Router/FavoritesF | FormsBrowse?tmstmp=1733164093985           |                         |                                                                                   |                                                  |                        |                                |                                                                | Pow                      | ered by JAGGAER   Privacy Po |

10

# **Step by Step**

**1c. Shopping via Form (Continued)** - Each form will have different information to complete, but will be filled out in the same manner by completing all required information and selecting *Add And Go To Cart.* 

| ronn macpendent oontaat                                                                                                    | ctor Services Form                                                                                                    | 🗢 🖶 Close 🛛 Add And Go                                                                                                    |  |  |  |  |
|----------------------------------------------------------------------------------------------------|----------------------------------------------------------------------------------------------------|----------------------------------------------------------------------------------------------------|--|--|--|--|
| Independent Contractor Process                                                                                                    |                                                                                                    |                                                                                                    |  |  |  |  |
| Form Instructions                                                                                                    | Please follow the process outlined on the Independent Contractor (IC) website prior to creating a requisition. (https://sites.rowan.edu/hr/independent_contractor/) Once your requisition is appro<br>on all invoices. The Independent Contractor should send their eventual invoices to invoices@rowan.edu to initiate payment. | approved, a <i>Purchase Order</i> is generated that should be provided to the IC, and the IC <b>must include that</b>                                                                                                    |  |  |  |  |
| Supplier                                                                                                    |                                                                                                    |                                                                                                    |  |  |  |  |
| Supplier Information:                                                                                                    |                                                                                                    | Quick search Q Clear All Filters                                                                                                    |  |  |  |  |
| Existing Vendor                                                                                                    | Adding Vendor:                                                                                                    | Page 1 of 977 1-10 of 9763 Results 10 Per                                                                                                    |  |  |  |  |
| Vendor 🖈                                                                                                    | • Search for Vendors by typing and by selecting the                                                                                                    | Name                                                                                                    |  |  |  |  |
| Fulfillment Address                                                                                                    | PO Purchasing 1 9<br>5114 Landis Ave                                                                                                    | /n Software Inc<br>PO Purchasing 1: 600 Market Street, Suite 300 Chapel Hill, NC 27516                                                                                                    |  |  |  |  |
| Currency                                                                                                    | Vineland, NJ 08360                                                                                                    | 1-On-None LLC<br>PO Purchasing 1: 10124 Sycamore Hollow Lane Germantown, Maryland 20876 United<br>States                                                                                                    |  |  |  |  |
| Distribution Method *<br>The system will distribute purchase orders us                                                                                                    | sing the method(s) indicated below:                                                                                                    | 100-200 CCC LLC                                                                                                    |  |  |  |  |
|                                                                                                    |                                                                                                    | PO Purchasing 1: C/O Needleman Management 1060 N. Kings Highway, Ste 250 Cherry<br>Hill, NJ 08034                                                                                                    |  |  |  |  |
| Email (HTML Body)<br>Contract                                                                                                    | rowanu1923@gmail.com<br>Select Contract                                                                                                    | PO Purchasing 1: C/O Needleman Management 1060 N. Kings Highway,Ste 250 Cherry<br>Hill, NJ 08034<br>1051 Realty Co LLC<br>PO Purchasing 1: 2515 Franklin Drive Vineland, NJ 08361                                                                                                    |  |  |  |  |
| Email (HTML Body) Contract Service Information                                                                                                    | rowanu1923@gmail.com<br>Select Contract                                                                                                    | PO Purchasing 1: C/O Needleman Management 1060 N, Kings Highway,Ste 250 Cherry<br>Hill, NJ 08034<br>1051 Realty Co LLC<br>PO Purchasing 1: 2515 Franklin Drive Vineland, NJ 08361<br>10x Genomics<br>PO Purchasing 1: 7068 Koll Center Parkway, Ste 401 Pleasanton, California 94566<br>United States                                                                                                    |  |  |  |  |
| Email (HTML Body)<br>Contract<br>Service Information<br>Service and/or Product Description *                                                                                                    | rowanu1923@gmail.com Select Contract Annual photography services                                                                                                    | PO Purchasing 1: C/O Needleman Management 1060 N. Kings Highway,Ste 250 Cherry         +           Hill, NJ 08034         1051 Realty Co LLC           PO Purchasing 1: 2515 Franklin Drive Vineland, NJ 08361         +           10x Genomics         PO Purchasing 1: 7068 Koll Center Parkway, Ste 401 Pleasanton, California 94566           1105 Media Inc         PO Purchasing 2: 6300 Canoga Avenue Suite 1150 Woodland Hills, California 91367                                                                                                    |  |  |  |  |
| Email (HTML Body)<br>Contract<br>Service Information<br>Service and/or Product Description *                                                                                                    | rowanu1923@gmail.com Select Contract Annual photography services 227 characters remaining expand 1 clear.                                                                                                    | PO Purchasing 1: C/O Needleman Management 1060 N. Kings Highway,Ste 250 Cherry         +           Hill, NJ 08034         1051 Realty Co LLC         +           PO Purchasing 1: 2515 Franklin Drive Vineland, NJ 08361         +           10x Genomics         PO Purchasing 1: 7068 Koll Center Parkway, Ste 401 Pleasanton, California 94566         +           1105 Media Inc         +         PO Purchasing 2: 6300 Canoga Avenue Suite 1150 Woodland Hills, California 91367         +           10b Media Inc         PO Purchasing 2: 6300 Canoga Avenue Suite 1150 Woodland Hills, California 91367         +           Volited States         PO Furchasing 1: DBA Campus Technology 9201 Oakdale Avenue, Suite 101 Chatsworth, +         +                                                                                                    |  |  |  |  |
| Email (HTML Body)<br>Contract<br>Service Information<br>Service and/or Product Description *<br>Estimated Price *                                                                                                    | rowanu1923@gmail.com Select Contract Annual photography services 227 characters remaining expand 1 clear 50000                                                                                                    | PO Purchasing 1: C/O Needleman Management 1060 N. Kings Highway,Ste 250 Cherry         Hill, NJ 08034         1051 Realty Co LLC         PO Purchasing 1: 2515 Franklin Drive Vineland, NJ 08361         10x Genomics         PO Purchasing 1: 7068 Koll Center Parkway, Ste 401 Pleasanton, California 94566         1105 Media Inc         PO Purchasing 2: 6300 Canoga Avenue Suite 1150 Woodland Hills, California 91367         United States         102 Kentasing 1: DBA Campus Technology 9201 Oakdale Avenue, Suite 101 Chatsworth, California 91311 United States         12 Capital Cleaners Inc                                                                                                    |  |  |  |  |
| Email (HTML Body)<br>Contract<br>Service Information<br>Service and/or Product Description *<br>Estimated Price *<br>Requested Service Start By Date: *                                                                 | rowanu1923@gmail.com Select Contract  Annual photography services  227 characters remaining expand 1 clear  50000  1/1/2025                                                                                                    | PO Purchasing 1: C/O Needleman Management 1060 N, Kings Highway,Ste 250 Cherry         Hill, NJ 08034         1051 Realty Co LLC         PO Purchasing 1: 2515 Franklin Drive Vineland, NJ 08361         10x Genomics         PO Purchasing 1: 7068 Koll Center Parkway, Ste 401 Pleasanton, California 94566         United States         1105 Media Inc         PO Purchasing 2: 6300 Canoga Avenue Suite 1150 Woodland Hills, California 91367         United States         PO Purchasing 1: DBA Campus Technology 9201 Oakdale Avenue, Suite 101 Chatsworth, California 91311 United States         12 Capital Cleaners Inc         PO Purchasing 1: 12 North Academy St. Glassboro, New Jersey 08028 United States         Fulfillment Center 1: 12 North Academy St. Glassboro, New Jersey 08028 United States                                                                                                    |  |  |  |  |
| Email (HTML Body)<br>Contract<br>Service Information<br>Service and/or Product Description *<br>Estimated Price *<br>Requested Service Start By Date: *                                                                 | rowanu1923@gmail.com Select Contract  Annual photography services  227 characters remaining expand 1 clear  5000  1/1/2025 mm/dd/yyyy                                                                                                    | PO Purchasing 1: C/O Needleman Management 1060 N. Kings Highway,Ste 250 Cherry         Hill, NJ 08034         1051 Realty Co LLC         PO Purchasing 1: 2515 Franklin Drive Vineland, NJ 08361         10x Genomics         PO Purchasing 1: 7068 Koll Center Parkway, Ste 401 Pleasanton, California 94566         United States         1105 Media Inc         PO Purchasing 2: 6300 Canoga Avenue Suite 1150 Woodland Hills, California 91367         United States         PO Purchasing 1: DBA Campus Technology 9201 Oakdale Avenue, Suite 101 Chatsworth, the California 91311 United States         12 Capital Cleaners Inc         PO Purchasing 1: 12 North Academy St. Glassboro, New Jersey 08028 United States         Fulfiliment Center 1: 12 North Academy St. Glassboro, New Jersey 08028 United States                                                                                                    |  |  |  |  |
| Email (HTML Body)<br>Contract<br>Service Information<br>Service and/or Product Description *<br>Estimated Price *<br>Requested Service Start By Date: *<br>Requested Service End By Date: *                             | rowanu1923@gmail.com Select Contract Annual photography services 227 characters remaining expand 1 clear 50000 1/1/2025                                                                                                    | PO Purchasing 1: C/O Needleman Management 1060 N. Kings Highway.Ste 250 Cherry       +         Hill, NJ 08034       -         1051 Realty Co LLC       PO Purchasing 1: 2515 Franklin Drive Vineland, NJ 08361       +         10x Genomics       PO Purchasing 1: 7068 Koll Center Parkway, Ste 401 Pleasanton, California 94566       +         1105 Media Inc       PO Purchasing 2: 6300 Canoga Avenue Suite 1150 Woodland Hills, California 91367       +         1105 Media Inc       PO Purchasing 1: DBA Campus Technology 9201 Oakdale Avenue, Suite 101 Chatsworth,       +         California 91311 United States       -       +         12 Capital Cleaners Inc       PO Purchasing 1: 12 North Academy St. Glassboro, New Jersey 08028 United States       +         Fulfillment Center 1: 12 North Academy St. Glassboro, New Jersey 08028 United States       +         1318 Brauhaus Inc       PO Purchasing 1: DBA &ru Craft & Wurst 1318 Chestnut Street Philadelphia,       + |  |  |  |  |
| Email (HTML Body)<br>Contract<br>Service Information<br>Service and/or Product Description <b>*</b><br>Estimated Price <b>*</b><br>Requested Service Start By Date: <b>*</b><br>Requested Service End By Date: <b>*</b> | rowanu1923@gmail.com<br>Select Contract  Annual photography services  227 characters remaining expand l clear  50000  1/1/2025  mm/dd/yyyy  12/31/2025  mm/dd/yyyy                                                                                                    | PO Purchasing 1: C/O Needleman Management 1060 N. Kings Highway,Ste 250 Cherry         Hill, NJ 08034         1051 Realty Co LLC         PO Purchasing 1: 2515 Franklin Drive Vineland, NJ 08361         10x Genomics         PO Purchasing 1: 7068 Koll Center Parkway, Ste 401 Pleasanton, California 94566         United States         1105 Media Inc         PO Purchasing 2: 6300 Canoga Avenue Suite 1150 Woodland Hills, California 91367         United States         120 Capital Cleaners Inc         PO Purchasing 1: 12 North Academy St. Glassboro, New Jersey 08028 United States         121 Capital Cleaners Inc         PO Purchasing 1: 12 North Academy St. Glassboro, New Jersey 08028 United States         1318 Brauhaus Inc         PO Purchasing 1: DBA Ru Craft & Wurst 1318 Chestnut Street Philadelphia,<br>Pensylvania 19107 United States         PO Purchasing 1: DBA Ru Craft & Wurst 1318 Chestnut Street Philadelphia,<br>Pennsylvania 19107 United States     |  |  |  |  |

Total 0.00 USD

11

# **Step by Step**

#### 2. Complete Cart Information - Ensure all items and details are correct. Select Assign Cart or Proceed to Checkout.

| â                                           | RowanUniversity                                                                                                    | v IIA                                                                                                    | Search (Alt+Q) 9 50,000.00 USD 📜 💝 🏴 🛓 👤                                                                                                    |
|---------------------------------------------|----------------------------------------------------------------------------------------------------|----------------------------------------------------------------------------------------------------|----------------------------------------------------------------------------------------------------|
| 1                                           | Shopping Cart • 4172682                                                                                                    | Assign Cart or Proceed To Checkout:     You have the ability to assign the cart from                                                                                                    | Assign Cart Proceed To Checkout                                                                                                    |
| <b>『</b><br>2<br>4<br>4<br>4<br>4<br>4<br>4 | Simple       Advanced         Search for products, vendors, forms, part number, etc.         1 Item         Craig Terry · 1 Item · 50,000.00 USD         VENDOR DETAILS         Item       Catalog No. | this page or proceed to the requisition and<br>make any updates necessary. Users with<br>Shopper roles will not have the ability to<br>update accounting information.<br>Select All<br>te/Packaging Unit Price Quantity Ext. Price | Summary →<br>Details<br>For Sally Shopper Name Campus Photography Services Total (50,000.00 USD)<br>Shipping Handling and Tax charges are calculated and charged by each                                                                    |
|                                             | Ainual protography services      TEM DETAILS      Commodity Code      CD468-000      Photography      Ass                                                                                              | gn Cart: User Search X                                                                                                    | vendor. The values shown here are for estimation purposes, budget<br>checking, and workflow approvals.<br>Total: 50,000.00<br>Cart Name:<br>• Your Cart will auto generate a cart name, but<br>you have the ability to rename your Cart. If |
|                                             | Commodity Code:<br>• Update the Commodity Code if needed by<br>selecting the eyeglass icon and searching for<br>a new commodity code.                                                                  | n Cart To: no value<br>SELECT I or SEARCH                                                                                                    | renaming your cart provide details that will be<br>beneficial for the Requester to recognize<br>what is being purchased.                                                                                                    |
| 0                                           |                                                                                                    | Assign Close                                                                                                    |                                                                                                    |

# **Step by Step**

**3. Update Requisition Information** - Update all required information on the requisition including General, Shipping, Billing, Notes, Attachments and Item information (information will auto populate based on your profile and the item or service details). Assign your cart to the correct Requster.

| Â                 | RowanUniversity                                                                                                    |                                                                                                    | All 🗸                                                                                                    | Search (Alt+Q) 0. 50,000.00 USD 📜 🗢 峰 💄                                                                                                    |
|-------------------|----------------------------------------------------------------------------------------------------|----------------------------------------------------------------------------------------------------|----------------------------------------------------------------------------------------------------|----------------------------------------------------------------------------------------------------|
| 2                 | Requisition • 4172682                                                                                                    | Assign Cart: User Search                                                                                                    | × .                                                                                                    | S Cart Assign Cart                                                                                                    |
| 18                | Summary PO Preview Comments Attachment                                                                                                    | " Assign Cart To: no value<br>SELECT ▼ or SEARCH                                                                                            |                                                                                                    |                                                                                                    |
| 9.<br>金<br>梁<br>山 | GeneralCart NameCampus Photography ServicesDescriptionno valuePriorityNormalPrepared bySally ShopperPrepared forSally ShopperAd-Hoc ApproverSelectServiceAccountno value | Note To Assignee:       Expedite       Expedite       Ship Via       Best Carrier-Best Way       Requested Delivery     no value       Date | Assign Close Accounting Date no value Internal & External Notes and Attachments: Provide Internal Notes or Attachments                                             | Summary       →         Draft       Image: Correct these issues.         You are unable to proceed until addressed.       Image: Correct these issues.         Required: Bank Code       Image: Correct these permission to access this field: Bank Code         Required: Fund       You do not have permission to access this field: Fund         Required: Organization       You do not have permission to access this field: Organization         Required: Account       You do not have permission to access this field: Account         Required: Program       You do not have permission to access this field: Program         Yrepared For* must be the Requester to submit the cart. Please update the 'Prepared For* to your name in order to submit the cart for approval. |
|                   | Accounting Codes   User does not have the necessary permissions to view the custom field                                                                                 | Accounting Codes:           • Accounting Codes will be completed by the Requester once assigned to them.                                    | <ul> <li>internally that will only be visible to Rowan users.</li> <li>Provide External Attachments that will be visible to Rowan users and the Vendor.</li> </ul> | Shipping, Handling, and Tax charges are calculated and charged by each vendor. The values shown here are for estimation purposes, budget checking, and workflow approvals.         Subtotal       50,000.00         50,000.00       50,000.00                                                                                                    |
|                   | Internal Notes and Attachments                                                                                                    | ✓ External Notes and Attachmen                                                                                                    | is •••• •                                                                                                    | What's next for my order?                                                                                                    |
|                   | Internal Note no value Internal Attachments Add                                                                                                    | Note to all Vendors<br>Attachments for all vendors                                                                                          | no value<br>Add                                                                                                    | Next Step     Procurement Approval       Approvers     Haley, Christina<br>McMillan, Beth<br>Procurement, Patty                                                                                                    |
|                   | 1 Item                                                                                                    |                                                                                                    | 🗆 👻                                                                                                    | Workflow                                                                                                    |
| q                 | Craig Terry · 1 Item · 50,000.00 USD                                                                                                    |                                                                                                    | 🗆                                                                                                    | O Draft<br>Active                                                                                                    |
| →                 | VENUOR DETAILS                                                                                                    |                                                                                                    | ,                                                                                                    | Sally Shopper Powered by JAGGAER   Privacy Policy                                                                                                    |

# **Step by Step**

**4. Assign Cart** – Update Select *Assign Cart*, search for and select a user, then select *Assign*. You have the ability to optionally leave a note to the assignee.

| r        | RowanUniversity                                                                                                    |                                                                                                    | All ▼ Search (Alt+Q) 0 50,000.00 USD 👻 🗢 🔺 👤                                                                                                    |
|----------|----------------------------------------------------------------------------------------------------|----------------------------------------------------------------------------------------------------|----------------------------------------------------------------------------------------------------|
| <b>)</b> | Requisition • 4172682<br>Summary PO Preview Comments                                                                                                   | Attachments History                                                                                                    | •      •      •      •      •      •      •      •      •      •      •      •      •      •      •      •      •      •      •      •      •      •      •      •      •      •      •      •      •      •      •      •      •      •      •      •      •      •      •      •      •      •      •      •      •      •      •      •      •      •      •      •      •      •      •      •      •      •      •      •      •      •      •      •      •      •      •      •      •      •      •      •      •      •      •      •      •      •      •      •      •      •      •      •      •      •      •      •      •      •      •      •      •      •      •      •      •      •      •      •      •      •      •      •      •      •      •      •      •      •      •      •      •      •      •      •      •      •      •      •      •      •      •      •      •      •      •      •      •      •      •      •      •      •      •      •      •      •      •      •      •      •      •      •      •      •      •      •      •      •      •      •      •      •      •      •      •      •      •      •      •      •      •      •      •      •      •      •      •      •      •      •      •      •      •      •      •      •      •      •      •      •      •      •      •      •      •      •      •      •      •      •      •      •      •      •      •      •      •      •      •      •      •      •      •      •      •      •      •      •      •      •      •      •      •      •      •      •      •      •      •      •      •      •      •      •      •      •      •      •      •      •      •      •      •      •      •      •      •      •      •      •      •      •      •      •      •      •      •      •      •      •      •      •      •      •      •      •      •      •      •      •      •      •      •      •      •      •      •      •      •      •      •      •      •      •      •      •      •      •      •      •      •      •      •      •      •      •      •      •      •      • |
| 0        | General                                                                                                    | r Shipping r Billing                                                                                                   | User Search X                                                                                                    |
| 血過       | Cart Name Campus Photography Services Description no value Priority Normal Prepared by Sally Shopper Prepared for Sally Shopper Ad Mos Approver Select | Assign Cart: User Search × Assign Cart To: no value SELECT  Or SEARCH Note To Assignee: PROFILE VALUES RENEE REQUESTER | Last Name                                                                                                    |
|          | Leave a note to the requester here.      Accounting Codes      User does not have the necessary permissions to vie                                     | Assign Close                                                                                                    | Email  Role                                                                                                    |
|          | Internal Notes and Attachments Internal Note no value Internal Attachments Add                                                                         | External Notes and Attachments       Note to all Vendors     no value       Attachments for all vendors     Add        | Search Close                                                                                                    |
| ٩        | 1 Item Craig Terry - 1 Item - 50,000.00 USD  VENDOR DETAILS                                                                                            |                                                                                                    | Workflow        Draft     Active       Sally Shopper     Sally Shopper                                                                                                    |